## HOW TO: APPLICANT UPLOAD (Projects created before April 19, 2019 - Tasks PD)

After submitting an application request, you will receive the APPLICANT UPLOAD task which requires you to upload drawings and documents into ePlans. Read our <u>building permit application requirements</u> to find out which drawings and documents need to be uploaded.

Step 1: Open your project:

• Click on your project number from your "Current Projects" list. If your project is not listed, click on the "my tasks/projects" button and find your project number in the projects tab.

| /lississauga DEV              |                       | March 15                                                  |
|-------------------------------|-----------------------|-----------------------------------------------------------|
| Start New Application Request | Current Projects      | Refresh                                                   |
|                               | PROJECT               | STATUS TASKS (3)                                          |
| - Select an application type  | <u>BP 9ALT 19-67</u>  | Resubmit Received                                         |
| - Provide an application name | <u>SGN-1509</u>       | In Review                                                 |
| - Click the button below      | <u>ZON-1491</u>       | Prescreen                                                 |
|                               | BPA-1490              | In Review                                                 |
| Type: * Select Request Type   | <u>BPA-147</u>        | Prescreen                                                 |
| Name: *                       | 21 - 25 of 28 records | H     4     prev     2     3     4     5     6     next ▶ |
| Start Application Process     |                       | My Tasks / Projects                                       |

**Step 2:** Upload the <u>required drawings & documents</u> into the folders by clicking on the folder name All drawings and documents must comply with the <u>ePlans Submission standards</u>.

| MISSISSAUGA                                             |                    |             |                          |          |          |                                              |                                              | eplan                                 | s 👬 🖷          |           |
|---------------------------------------------------------|--------------------|-------------|--------------------------|----------|----------|----------------------------------------------|----------------------------------------------|---------------------------------------|----------------|-----------|
| BPA-147                                                 |                    |             |                          |          |          |                                              | Home                                         | All Tasks                             | Profile        | Logout    |
| Main Contact: Farzana D'umasia                          |                    |             |                          |          |          |                                              | Project Repor                                | ts Project Tasks                      | (j) - (2)      | Code      |
| Expand current   Collapse                               | description        |             |                          |          |          |                                              |                                              |                                       |                |           |
| BPA-147 Drawings (15 Files - 0 New) Documents Documents | Task<br>ApplicantU | Assigned To | <b>Status</b><br>Pending | Priority | Due date | <b>Created On</b><br>7/10/2017<br>1:14:48 PM | <b>Updated On</b><br>3/12/2019<br>5:40:41 PM | <b>Updated By</b><br>farzana.dumasia@ | mississauga.ca | Action    |
| - Approved<br>B- Inspections                            |                    |             |                          |          |          |                                              |                                              |                                       |                |           |
|                                                         | I (                | •           |                          |          | • • •    |                                              |                                              |                                       | Page 1 of 1    | (1 items) |

Click "upload files" and then "browse for files" on your device. Once your files are selected, click "upload files"

| Folder: <u>BPA-3292\Drawings</u>                                                                                                    |                                                                    |
|----------------------------------------------------------------------------------------------------|--------------------------------------------------------------------|
|                                                                                                    | Upload Files Upload URL                                            |
| No files currently exist in Drawings.                                                                                                    |                                                                    |
| To upload files into this folder<br>(1) Click the Upload button below<br>(2) Follow the instructions in the pop-up window                 | Browse For Files<br>Browse for files or drag files into this area. |
| Large files may take a few minutes to be<br>processed. Click the Refresh button at the top of<br>the page to refresh your file list view. |                                                                    |
| View Folders Upload Files                                                                                                    |                                                                    |

Step 3: Click on the task name and click "OK" to accept. This will open your task in a new window

| MISSISSAUGA                                                         |             |                 |             |         |          |          |                         |                         | eplans            | **                           |          |
|---------------------------------------------------------------------|-------------|-----------------|-------------|---------|----------|----------|-------------------------|-------------------------|-------------------|------------------------------|----------|
| BPA-147                                                             |             |                 |             |         |          |          |                         | Home                    | All Tasks         | Profile Lo                   | gout     |
| Main Contact: Farzana D'umasia                                      |             |                 |             |         |          |          |                         | Project Report          | ts Project Tasks  | ⓐ ∉                          | Codes    |
| Expand current   Collapse                                           | description | n               |             |         |          |          |                         |                         |                   |                              |          |
| BPA-147 Drawings (15 Files - 0 New)                                 |             | Task            | Assigned To | Status  | Priority | Due date | Created On              | Updated On              | Updated By        |                              | Action   |
| <u>Documents</u><br><u>-</u> - <u>Application Forms</u><br>Approved |             | ApplicantUpload | APPLICANT   | Pending |          |          | 7/10/2017<br>1:14:48 PM | 3/12/2019<br>5:40:41 PM | farzana.dumasia@m | ississauga.ca                |          |
| E- Inspections                                                      |             |                 |             |         |          |          |                         |                         |                   |                              |          |
|                                                                     |             | I II            | ]           |         |          | ► FI     |                         |                         |                   | Page <b>1</b> of <b>1</b> (: | L items) |

**Step 4:** Complete the task. Check the boxes and click "Upload Complete"

| Re                                                                                      | eview Information Permit Inform                                                        | nation Contact In                                                               | formation                                                     | Resources                                                                        | Checklist Report (0)                            | Routing Slip                   |  |  |  |
|-----------------------------------------------------------------------------------------|----------------------------------------------------------------------------------------|---------------------------------------------------------------------------------|---------------------------------------------------------------|----------------------------------------------------------------------------------|-------------------------------------------------|--------------------------------|--|--|--|
| R<br>R<br>V<br>C                                                                        | eview Coordinator<br>eview Cycle<br>/orkflow/Activity Name<br>Activity Instructions    | EPlans Test Admi<br>0<br>BuildingReview_<br>Please upload do<br>KIRA W ( kira_a | n (oplane)<br>You mu<br>COMPI<br>inform<br>use "sa<br>want to | ust click "UPI<br>ETE" to send<br>ation back to<br>ve and close<br>b save what y | COAD<br>the<br>us. Only<br>" if you<br>you have |                                |  |  |  |
| I have reviewed my drawings for compliance with Mississauga ePlan Submission standards. |                                                                                        |                                                                                 |                                                               |                                                                                  |                                                 |                                |  |  |  |
|                                                                                         | I have uploaded my drawings and documents to the DRAWINGS folder and DOCUMENTS folder. |                                                                                 |                                                               |                                                                                  |                                                 |                                |  |  |  |
|                                                                                         |                                                                                        |                                                                                 |                                                               |                                                                                  |                                                 | Upload Complete Save And Close |  |  |  |

## You have successfully completed your applicant upload task.

Your request will now enter the pre-screening stage (3-5\* business days). \*Pre-screen time subject to change. Staff will pre-screen your request to determine if it meets the minimum application requirements and eplans submission standards.

If your submission meets our submission standards and application requirements, you will receive a FEE PAYMENT email notification.

If your submission does *not* meet our submission standards and application requirements, you will receive a <u>PRESCREEN</u> <u>CORRECTIONS</u> email notification.